# Vorsorge-Portal Dokumentation der Früherkennung (LD-HRCT) von anerkannten BK-Nr. 4103 Fällen Benutzerhandbuch für Gutachter / Arbeitsmediziner

## Gesundheitsvorsorge (GVS) Eine Gemeinschaftseinrichtung der Deutschen Gesetzlichen Unfallversicherung

### **Dokumentation**

|             | Datum      | Name                                   |
|-------------|------------|----------------------------------------|
| Version 1.0 | 28.08.2017 | Christian Wolff                        |
| Version 1.1 | 15.02.2018 | Alexandra Centmayer<br>Christian Wolff |
|             |            |                                        |
|             |            |                                        |
|             |            |                                        |
|             |            |                                        |
|             |            |                                        |
|             |            |                                        |
|             |            |                                        |
|             |            |                                        |

## Inhaltsverzeichnis

| 0 | Einführung                                               | 3       |
|---|----------------------------------------------------------|---------|
| 1 | Das Vorsorgeportal öffnen                                | 5       |
| 2 | Übersicht über das Vorsorge-Portal                       | 6       |
| 3 | Arbeiten mit dem Vorsorge-Portal                         | 9       |
|   | 3.1    Kennwort ändern      3.2    Untersuchungsaufträge | 9<br>10 |
|   | 3.2.1 Digitale Akte / Vorbefunde                         | 11      |
|   | 3.2.2 U-Bogen (neu)                                      | 11      |
|   | 3.2.3 Radiologische Einrichtung suchen und beauftrag     | en 13   |
|   | 3.2.4 Biodaten                                           | 15      |
|   | 3.2.5 Auftrag abschließen                                | 15      |
|   | 3.3 Untersuchungsaufträge ablehnen oder zurückset        | zen 16  |
| 4 | Persönliche Kontaktdaten                                 | 17      |
| 5 | Sonstiges                                                | 17      |
| 6 | FAQ                                                      | 18      |

### 0 Einführung

### Vorsorgeportal – Elektronische Kommunikation zwischen Unfallversicherungsträger, Ärzten und der Gesundheitsvorsorge (GVS)

Die Anwendung ist für Sie direkt über Ihren Internetbrowser nach Aufruf der Homepage (www.bggvs.de) und Eingabe der Zugangsdaten aufrufbar.

Sollten Sie erstmalig einen Auftrag zur Früherkennungsuntersuchung bekommen haben, so werden Ihnen nach Eingabe der Einmal-Zugangsdaten verschiedene Optionen angeboten.

Sie können sich z. B. mit einer festen Kennung registrieren oder aber den Auftrag auch ohne Registrierung annehmen.

Neue Untersuchungsaufträge werden Ihnen immer in Form von Einmal-Zugangsdaten bereit gestellt, auch wenn Sie bereits eine feste Kennung haben. Sollte Ihnen ein Auftrag des UV-Trägers ohne diese temporäre Einmal-Kennung vorliegen, so setzen Sie sich bitte umgehend mit diesem in Verbindung.

Bereits aufgerufene / übernommene Aufträge finden Sie in Ihrem Konto zur festen Kennung. Die Einmal-Zugangsdaten für den Einzelfall verlieren nach der Übernahme in Ihr festes Konto ihre Gültigkeit.

Bei technischen Fragen wenden Sie sich bitte an:

Herrn Markus Volk Telefon: 0821/3159-7385

oder vertretungsweise

Herrn Christian Wolff Telefon: 0821/3159-7380

E-Mail: gvs@bgetem.de

In aller Regel haben Sie bereits Informationen über den Ablauf des erweiterten Vorsorgeangebots der Deutschen Gesetzlichen Unfallversicherung (DGUV) erhalten.

Sollte dies im Einzelfall nicht so sein, bitten wir Sie, sich zuerst in das Operationshandbuch einzulesen. Für Rückfragen wenden Sie sich bitte an den Auftraggeber (BG oder UK) der Beratung / Untersuchung im Rahmen des erweiterten Vorsorgeangebots.

Das Operationshandbuch können Sie wie folgt beziehen (downloaden):

Rufen Sie die Webseite <u>http://gvs.bgetem.de</u> auf und geben Sie anschließend in das Suchfeld rechts oben den Webcode **14544271** ein (s. Grafik). Klicken Sie auf das Lupensymbol bzw. betätigen Sie die Eingabetaste (Return) auf Ihrer Tastatur.

Nun wird Ihnen das Operationshandbuch zum Download angeboten.

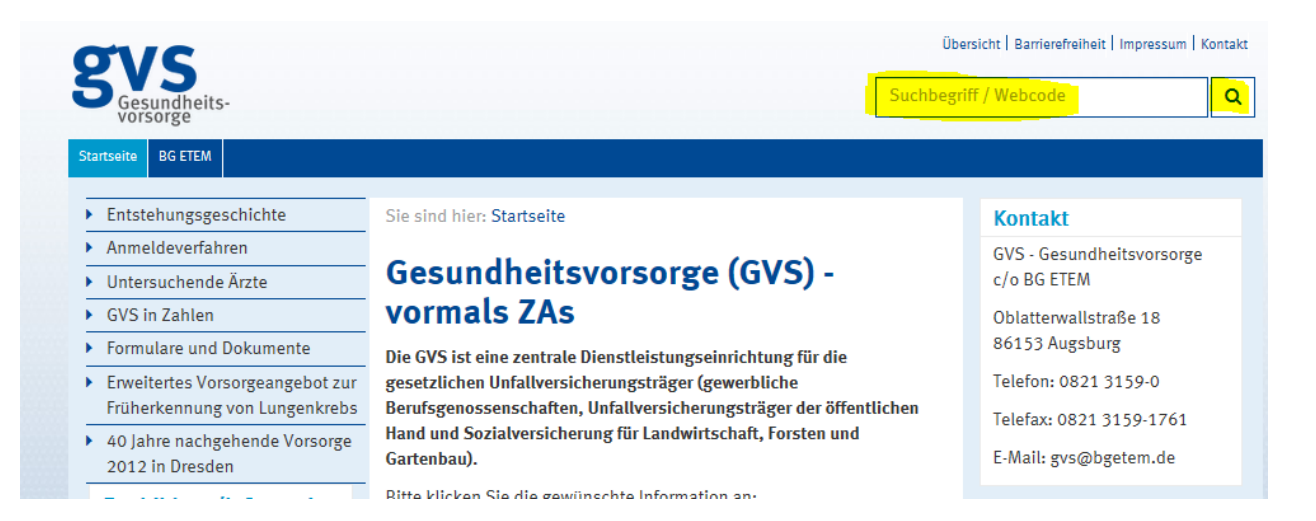

### 1 Das Vorsorge-Portal öffnen

Für den allgemeinen Zugriff auf das Vorsorge-Portal geben Sie bitte in Ihrem Browser folgende Adresse ein:

#### www.bggvs.de

Es erscheint dann folgende Anmeldeseite:

|                | Logout                                                                                                    |
|----------------|----------------------------------------------------------------------------------------------------|
| Vorsorge-Por   | al                                                                                                    |
| ♥ UK BG        | Gesundheitsvorsorge (GVS)<br>Eine Gemeinschaftseinrichtung der<br>Deutschen Gesetzlichen Unfallversicherung<br>vormals: Zentrale Erfassungsstelle<br>asbeststaubgefährdeter Arbeitnehmer (ZAs) |
|                | Bitte geben Sie Benutzernamen und Kennwort ein.                                                                                                    |
| En Contraction | Benutzername:<br>Kennwort:<br>Bitte Groß- und Kleinschreibung beachten!                                                                                                    |
|                | Kennwort vergessen? / Benutzerkennung beantragen                                                                                                    |

Hier geben Sie bitte Ihren festen, von uns (GVS) mitgeteilten Benutzernamen und Ihr Kennwort ein. Bestätigen Sie Ihre Eingabe mit dem Button "Absenden".

Über diesen Zugang rufen Sie Fälle auf, die Sie bereits in Ihr bestehendes Portalkonto übernommen haben.

Beachte: Jeder neue Auftrag der UV-Träger beginnt allerdings mit einer temporären Einmal-Kennung! Diese erhalten Sie z. B. zusammen mit dem Gutachtenauftrag vom UV-Träger übermittelt.

## 2 Übersicht über das Vorsorge-Portal

Anmeldung über temporäre Einmal-Kennung für den Einzelfall

Bei der Anmeldung über die Ihnen mitgeteilten temporären Einmal-Zugangsdaten für den Einzelfall erhalten Sie folgende Willkommensseite:

| Vorsorge-Pc    | ortal                                                                                                    |                                                                                               | Home                      | Kennwort ändern        | Abmelden |
|----------------|----------------------------------------------------------------------------------------------------|-----------------------------------------------------------------------------------------------|---------------------------|------------------------|----------|
| <b>₽</b> UK BG | Gesundheitsvorsorge (GVS)<br>Ere Generischattsreinichting der<br>Deutschen Gesetzlichen Unteller wirderung<br>vormeit: Zinfer die Fraungsstellen<br>subertstaubgefähltder Arbeitnehmer (ZAs) |                                                                                               |                           |                        |          |
| Home           | Herzlich Willkommen                                                                                                    |                                                                                               |                           |                        |          |
|                | Sie wurden beauftragt, folgende Untersuchung durchzuführen:                                                                                                    |                                                                                               |                           |                        |          |
|                | Aktenzeichen<br>Geburtsdatum<br>Name<br>Auftrag                                                                                                    | 1238123C<br>01.0.1945<br>Dampf Hanni<br>Früherkennung LDHRCT                                  |                           |                        |          |
|                | Liegt Ihnne bereits eine Zugangskennung zum Portal vor und möc                                                                                                    | hsten Sie die Bearbeitung dieses Auftrags mit Ihrer eigenen Zugangskennung druchführen? Ja, r | neine Zugangsdaten lauten | :                      |          |
|                | Benutzername<br>Kennwort                                                                                                    |                                                                                               |                           |                        |          |
|                |                                                                                                    |                                                                                               | Anmelden und B            | earbeiltung fortsetzen |          |
|                | Sie Besitzen noch keine Zugangskennung und möchten sich für d                                                                                                    | as Portal registrieren?                                                                       |                           |                        |          |
|                |                                                                                                    |                                                                                               | Registrieren und B        | learbeitung fortsetzen |          |
|                | Angaben zu Ihrer Person:                                                                                                    |                                                                                               |                           |                        |          |
|                | Anrede<br>Titel<br>Vorname<br>Nachname<br>Straße / Hausnummer<br>PLZ / Ort<br>Land<br>E-Mail                                                                                                 | Bite wahlen                                                                                   |                           |                        |          |
|                |                                                                                                    |                                                                                               | Auftrag ablehnen          | Auffrag beabeiten      |          |

Hier können Sie den Auftrag auf Ihr festes Konto übernehmen oder falls noch kein festes Konto vorhanden ist, eine feste Zugangskennung beantragen (**ausdrücklich empfohlen**!). Über den Button "Registrieren und Bearbeitung fortsetzen" können Sie Ihre Daten zur Registrierung eintragen. Sie erhalten dann vorab eine Übergangskennung (beginnend mit 99...) plus ein Kennwort.

#### Herzlich Willkommen

Ihre Registrierung war erfolgreich. Bitte bewahren Sie Ihre vorübergehenden Zugangsdaten an einem sicheren Ort auf. Die endgültigen Zugangsdaten werden Ihnen in den nächsten Tagen von der GVS per Post zugesendet.

Sie können nun den Datensatz durch Eingabe der vorübergehenden Zugangsdaten in Ihr neu registriertes Konto übernehmen und dort anschließend direkt weiter bearbeiten.

| Tragen Sie hierfür Ihre Zugangsdaten in die Eingabemas                           | ske auf dieser Seite ein und bestätigen Sie die Ubernahme in Ihr Konto über "Anmelden und Bearbe                                                                                                    | itung fortsetzen". |
|----------------------------------------------------------------------------------|----------------------------------------------------------------------------------------------------|--------------------|
| Ihre vorübergehenden Zugangsdaten:                                               |                                                                                                    |                    |
| Benutzername                                                                     | ×997= 110= 1                                                                                                    |                    |
| Kennwort                                                                         | of the state of the state of th |                    |
|                                                                                  |                                                                                                    | Ausdrucken         |
| Sie wurden beauftragt, folgende Untersuchung durch                               | ızuführen:                                                                                                    |                    |
| Aktenzeichen                                                                     |                                                                                                    |                    |
| Geburtsdatum                                                                     |                                                                                                    |                    |
| Name                                                                             |                                                                                                    |                    |
| Auftrag                                                                          | Früherkennung LDHRCT                                                                                                    |                    |
| Liegt Ihnne bereits eine Zugangskennung zum Portal<br>meine Zugangsdaten lauten: | i vor und möchten Sie die Bearbeitung dieses Auftrags mit Ihrer eigenen Zugangskennung d                                                                                                    | urchführen? Ja,    |
| Benutzername                                                                     |                                                                                                    |                    |
| Kennwort                                                                         | <u> </u>                                                                                                    |                    |
|                                                                                  | Anmelden und Beart                                                                                                    | peitung fortsetzen |
|                                                                                  |                                                                                                    | Auftrag ablehnen   |

Den Auftrag können Sie dann in dieser Maske auf das Konto der Übergangskennung übernehmen. Tragen Sie hierzu die Daten von oben in die dafür vorgesehenen Felder unten ein und klicken Sie den Button "Anmelden und Bearbeitung fortsetzen". Ihre Daten werden im Hintergrund an die GVS gemeldet.

Nach der Prüfung wird von der GVS der endgültige Benutzername und das Kennwort erzeugt und Ihnen per Post **und zusätzlich per verschlüsselter E-Mail** an Ihre genannte Adresse mitgeteilt.

**Achtung!** Mit der Erstellung der endgültigen Zugangsdaten durch uns (GVS) wird Ihre Übergangskennung (beginnend mit 99....) ungültig.

Alternativ können Sie den Auftrag aber auch ohne Registrierung bearbeiten. Eine Identifizierung und Eingabe Ihrer persönlichen Kontaktdaten ist dann allerdings in jedem einzelnen Fall notwendig.

Zudem müssen Sie unbedingt das Dokument mit der mitgeteilten temporären Einmal-Kennung so lange aufbewahren, bis der Auftrag endgültig abgeschlossen ist.

Ebenfalls ist eine evtl. Ablehnung des Auftrags möglich.

#### Anmeldung über feste Zugangskennung

Bei der Anmeldung über Ihre regulären festen Zugangsdaten oder über den Menüpunkt "Home" erhalten Sie folgende Willkommensseite:

Vorsorge-Portal

|                            | H RONTGENMOBIL STONE.De GmbH, Kassel HOME LOGOUT                                                                                                    |
|----------------------------|----------------------------------------------------------------------------------------------------|
| ♥ UK BG                    | Gesundheitsvorsorge (GVS)<br>Eine Gemeinschaftseinrichtung der<br>Deutschen Gesetzlichen Unfallversicherung<br>vormals: Zentrale Erfassungsstelle<br>asbeststaubgefährdeter Arbeitnehmer (ZAs)                                                                                                    |
| Home                       |                                                                                                    |
| Aufträge                   |                                                                                                    |
| Zweitbeurteilungen         | Herzlich willkommen im Vorsorgeportal.                                                                                                    |
| ILO-/ICOERD-Klassifikation |                                                                                                    |
| Früherkennung              | Verordnung zur arbeitsmedizinischen Vorsorge (ArbMedVV) vom 18.12.2008.                                                                                                    |
| (UVT)                      | zuletzt geändert durch Art. 1 der Verordnung vom 23.10.2013                                                                                                    |
| Sammelrechnungen           |                                                                                                    |
| Persönliche Kontaktdaten   | Die Anderungsverordnung ist am 31.10.2013 in Krait getreten. Den Text der neuen ArbMedVV und "Fragen und Antworten zur ArbMedVV" des<br>Bunderemisterung für Arbeit und Soziales finden Sie bier:                                                                                                    |
| Mein Profil                |                                                                                                    |
| Berechtigungen             | Link: ArbMedVV                                                                                                    |
| Logout                     | Link: Fragen und Antworten zur ArbMedVV                                                                                                    |
|                            | Eine wesentliche Änderung ergibt sich gegenüber dem bisher bekannten Untersuchungsablauf aus der Formulierung im § 6 (1), wonach "vor<br>Durchführung körperlicher oder klinischer Untersuchungen der Arzt oder die Ärztin deren Erforderlichkeit nach pflichtgemäßem ärztlichem Ermessen<br>zu prüfen und den oder die Beschäftigte über die Inhalte, den Zweck und die Risiken der Untersuchung aufzuklären hat". |
|                            | Die Anpassung der Formulare und insbesondere des Untersuchungsbogens "Mineralischer Staub" an die neuen Erfordernisse wird einige Zeit<br>beanspruchen. Bis dahin empfehlen wir, die Aufträge - unter Beachtung der neuen ArbMedVV – wie bisher zu bearbeiten.                                                                                                    |
|                            | Vielen Dank.                                                                                                    |
|                            | Link: Benutzerhandbuch für das Vorsorge-Portal Version 1.7 (1,2 MB)                                                                                                    |
|                            |                                                                                                    |

Für unser Online-Angebot stehen Ihnen folgende Ansprechpartner zur Verfügung:

Im gerahmten Bereich stellen wir Ihnen ggf. aktuelle Informationen zur Verfügung. Hier sind die Ansprechpartner, die Ihnen für unser Online-Angebot zur Verfügung stehen, genannt.

Ebenfalls wird Ihnen dieses Benutzerhandbuch in seiner aktuellen Fassung zum Download angeboten.

Sollten Sie bereits für die GVS im Rahmen der arbeitsmedizinischen Vorsorge tätig sein, sind Ihnen alle Grundfunktionen bekannt. Andernfalls empfehlen wir Ihnen ggf. ergänzend noch das allgemeine Benutzerhandbuch des Vorsorge-Portals zu lesen.

Von der Einmal-Kennung übernommene Aufträge finden Sie dann in der neuen Rubrik "Früherkennung BK 4103 (UVT)"

Beachten Sie aber bitte, dass jeder Auftrag mit der Übersendung der Einmal-Zugangsdaten beginnt! Neue Aufträge können Ihnen niemals direkt vom zuständigen Unfallversicherungsträger in Ihr bestehendes Vorsorge-Portal-Konto eingestellt werden, sondern müssen immer aktiv von Ihnen dorthin übernommen werden.

## 3 Arbeiten mit dem Vorsorge-Portal

## 3.1 Kennwort ändern

| Vorsorge-Portal                                                |                                                                                                    | [ H              | ome   Unterberechtigungen                                                                                                    | Kennwort ändern                                                                      | Abmelden                                             |
|----------------------------------------------------------------|----------------------------------------------------------------------------------------------------|------------------|----------------------------------------------------------------------------------------------------|--------------------------------------------------------------------------------------|------------------------------------------------------|
| <b>UK</b> BG                                                   | Gesundheitsvorsorge (GVS)<br>Eine Gemeinschaftseinrichtung der<br>Deutschen Gesetzlichen Unfallversicherung<br>vormalis: Zertrahe Erfassungsstelle<br>asbeststaubgefährdeter Arbeitnehmer (ZAs) |                  |                                                                                                    |                                                                                      |                                                      |
| Kennwort ändern<br>Benutzerkennnung<br>Benutzername: 103_01-01 |                                                                                                    |                  | Regeln für die Erstell<br>• mindestens 8 Zeio<br>Zeichen                                                                            | ung des Kennwor<br>hen lang, maximal                                                 | ts<br>le Länge 30                                    |
| bisheriges Kennwort-:                                          |                                                                                                    | •                | <ul> <li>mindestens i Zine</li> <li>das Kennwort dan<br/>folgende Zeichen</li> <li>die Verwendung d<br/>zulässig:!&amp;+</li> </ul> | er, i Klein- und i G<br>finicht mehr als zw<br>aus dem Benutzen<br>er folgenden Sond | rei aufeinander<br>namen enthalten<br>lerzeichen ist |
| Bestätigung-:                                                  | Speichern                                                                                                    | Abbrechen Drucke | n                                                                                                    |                                                                                      |                                                      |

Hier können Sie Ihr Kennwort ändern.

### 3.2 Untersuchungsaufträge

Über den Menüpunkt "Früherkennung BK 4103 (UVT)" unter "neu" oder aber "in Bearbeitung" gelangen Sie in die Übersicht zu den jeweiligen Aufträgen die Sie übernommen haben.

#### Vorsorge-Portal

|                                                                                                    |         | LV-Nr.: 96000760                                                                                                    | ) AMD Streit Diagnos | tik GmbH RÖNTGENMOBIL STONE.De GmbH, Kassel     | Home                 | Logout              |  |  |  |
|----------------------------------------------------------------------------------------------------|---------|----------------------------------------------------------------------------------------------------|----------------------|-------------------------------------------------|----------------------|---------------------|--|--|--|
| <b>♥</b> UK BG                                                                                                    |         | Gesundheitsvorsorge (GVS)<br>Eine Gemeinschaftseinrichtung der<br>Deutschen Gesetzlichen Unfallversicherung<br>vormals: Zentrale Erfassungsstelle<br>asbeststaubgefährdeter Arbeitnehmer (ZAs) |                      |                                                 |                      |                     |  |  |  |
| Home                                                                                                    |         |                                                                                                    |                      |                                                 |                      |                     |  |  |  |
| Aufträge                                                                                                    |         |                                                                                                    |                      |                                                 |                      |                     |  |  |  |
| Zweitbeurteilungen                                                                                                    | Neue A  | ufträge LV-Nr: 9600076                                                                                                    | 0 AMD Streit Dia     | agnostik GmbH RÖNTGENMOBIL STONE.De             | GmbH, Kassel         |                     |  |  |  |
| ILO-/ICOERD-Klassifikation                                                                                                    |         | 1 1 1 1 1 1 1                                                                                                    |                      |                                                 |                      |                     |  |  |  |
| Früherkennung                                                                                                    | Zur Bea | arbeitung bitte Untersuch                                                                                                    | ungstermin/Unrze     | eit eintragen und anschließend das Feld mit der | IAB-laste verlassen. |                     |  |  |  |
| Früherkennung BK 4103<br>(UVT)                                                                                                    |         | Auftrags-<br>datum 🖨                                                                                                    | UV-T 🖨               | Name, GebDatum 🗢                                | U-Art 🕈              | Indiv.⁰<br>Status ≑ |  |  |  |
| Dett                                                                                                    |         |                                                                                                    |                      |                                                 |                      |                     |  |  |  |
| in Bearbeitung                                                                                                    |         | gewählte Aufträge al                                                                                                    | blehnen              |                                                 |                      |                     |  |  |  |
| neu<br>in Bearbeitung<br>abgeschlossen<br>Radiologen suchen                                                                                  |         | gewählte Aufträge al<br>26.01.2017                                                                                                    | 108_01               | Dampf, Hanni 01.04.1945 🕾                       | Früherkennung LDHRCT | -                   |  |  |  |
| neu in Bearbeitung abgeschlossen Radiologen suchen Sammelrechnungen Persönliche Kontaktriaten                                                |         | gewählte Aufträge al<br>26.01.2017<br>gewählte Aufträge al                                                                                                    | 108_01<br>blehnen    | Dampf, Hanni 01.04.1945 🕾                       | Früherkennung LDHRCT | -                   |  |  |  |
| neu in Bearbeitung abgeschlossen Radiologen suchen Sammelrechnungen Persönliche Kontaktdaten Mein Brefi                                      |         | gewählte Aufträge a<br>26.01.2017<br>gewählte Aufträge a                                                                                                    | 108_01<br>blehnen    | Dampf, Hanni 01.04.1945 🕾                       | Früherkennung LDHRCT | •                   |  |  |  |
| neu<br>in Bearbeitung<br>abgeschlossen<br>Radiologen suchen<br>Sammelrechnungen<br>Personliche Kontaktdaten<br>Mein Profil<br>Berachtirumgen |         | gewählte Aufträge a<br>26.01.2017<br>gewählte Aufträge a                                                                                                    | 108_01<br>blehnen    | Dampf, Hanni 01.04.1945 🕾                       | Früherkennung LDHRCT |                     |  |  |  |
| neu<br>in Bearbeitung<br>abgeschlossen<br>Radiologen suchen<br>Sammetrechnungen<br>Personliche Kontaktdaten<br>Mein Profil<br>Berechtigungen |         | gewählte Aufträge al<br>26.01.2017<br>gewählte Aufträge al                                                                                                    | 108_01<br>blehnen    | Dampf, Hanni 01.04.1945 🕾                       | Früherkennung LDHRCT | •                   |  |  |  |
| neu in Bearbeitung abgeschlossen Radiologen suchen Sammelrechnungen Persönliche Kontaktdaten Mein Profit Berechtigungen Logout               |         | gewählte Aufträge al<br>26.01.2017<br>gewählte Aufträge al                                                                                                    | 108_01<br>blehnen    | Dampf, Hanni 01.04.1945 🕾                       | Früherkennung LDHRCT | •                   |  |  |  |
| neu in Bearbeitung in Bearbeitung abgeschlossen Radiologen suchen Sammelechnungen Persönliche Kontaktdaten Mein Profil Berechtigungen Logout |         | gewählte Aufträge al<br>26.012017<br>gewählte Aufträge al                                                                                                    | 108_01<br>blehnen    | Dampf, Hanni 01.04.1945 🕾                       | Früherkennung LDHRCT | •                   |  |  |  |

Anregungen & Kommentare an Gesundheitsvorsorge (GVS), Eine Gemeinschaftseinrichtung der Deutschen Gesetzlichen Unfallversicherung; Implementierung: PortSol19 GmbH, Für den Inhalt von Angeboten, zu denen eine Verbindung per Link möglich ist, und die nicht von GVS stammen, wird keine Verantwortung und Haftung übernommen

Über Anklicken der jeweiligen Versicherten-Zeile können Sie dann den Auftrag bearbeiten.

Sie gelangen in eine Auswahl (Aktionsfenster) mit folgenden Schaltern/Buttons die nachfolgend beschrieben werden:

| ame:<br>K-AZ | Dampf, Hanni<br>123B123C |  |  |
|--------------|--------------------------|--|--|
| eburtsdatum: | 01.04.1945               |  |  |
| Digitale 2   | Akte / Vorbefunde        |  |  |
| U-B          | ogen (neu)               |  |  |
| Auftra       | ag Radiologie            |  |  |
| Radiologen s | uchen                    |  |  |

#### 3.2.1 Digitale Akte / Vorbefunde

Hier können alle Befunde, auch von vorangegangenen Beratungen/Untersuchungen, eingesehen werden.

#### 3.2.2 U-Bogen (neu)

#### Satz I

Untersuchungsbogen (Satz I)

| Angaben zum Versicherten                                                                                                    |                                                                                                    |                                                                                                    |                                                     |
|----------------------------------------------------------------------------------------------------|----------------------------------------------------------------------------------------------------|----------------------------------------------------------------------------------------------------|-----------------------------------------------------|
| Name, Vorname:                                                                                                    |                                                                                                    | Geburtsname:                                                                                                    |                                                     |
| Strasse, PLZ Ort:<br>Angaben zur Früherkenpung                                                                                                    |                                                                                                    | Versicherungs-Nr. des RV-Trägers:                                                                                       |                                                     |
| 1 Boratunae accorach wurde am                                                                                                    | That                                                                                                    |                                                                                                    |                                                     |
| Aufgrund der früher erhobenen und heute bestätigten An<br>3. Die Einschlusskriterien werden nicht erfüllt. Auf Grundla<br>Durchführung einer LD-HRCT-Untersuchung vor. Begründur                                                                                                    | ann.<br>aamnesen sind die Einschlusskriterien für die Empfehlung zu<br>ge des Beratungsgesprächs liegen aber dennoch aus folgeno<br>19:                                                                                                    | Teilnahme am LD-HRCT-Programm erfüllt<br>Jen Gründen die Voraussetzungen zur Prüfung der rechtfertigenden Indikation    | ©Ja ©Nein<br>n für die ⊠Ja                          |
| <ol> <li>Der / die Versicherte wurde über den Nutzen und die Rit<br/>5. Lassen ggf. bereits bekannte oder ggf. heute festgestell<br/>Wenn ja, welche:</li> </ol>                                                                                                    | .:<br>siken der LD-HRCT-Untersuchung aufgeklärt<br>te Gesundheitsstörungen eine Teilnahme an der LD-HRCT-Ur                                                                                                    | itersuchung nicht angezeigt erscheinen?                                                                                 | ©Ja ⊘Nein<br>©Ja ⊘Nein                              |
| 6. Es wurde auf die gesundheitlichen Risiken des Raucher                                                                                                    | ns hingewiesen und auf vorhandene Raucherentwöhnungspro                                                                                                    | gramme aufmerksam gemacht.                                                                                              | ©Ja ⊚Nein                                           |
| Zusammenfassung                                                                                                    |                                                                                                    |                                                                                                    |                                                     |
| <ol> <li>Der / die Versicherte m\u00f6chte am LD-HRCT-Programm te<br/>8. Eine "Überweisung" an den Radiologen zum LD-HRCT v<br/>9. Ein Ausdruck dieses Beratungs- und Dokumentationsbo<br/>10. Sollen dem Hausarzt / der Hausärztin etwaige Befunde<br/>Wenn ja, bitte Name und Anschrift des Arztes / der Arztin</li> </ol> | silnehmen.<br>wurde ausgestellt.<br>ogens wurde ausgehändigt.<br>aus dieser Untersuchung übermittelt werden?<br>eintragen:                                                                                                    |                                                                                                    | Sa SNein<br>Sa SNein<br>IIa<br>Sa SNein             |
|                                                                                                    |                                                                                                    |                                                                                                    |                                                     |
| C I-Befund                                                                                                    |                                                                                                    |                                                                                                    |                                                     |
| 11. Bioproben (Blu/Speichel) wurden abgenommen:     12. Das Ergebnis der LD-HRCT-Untersuchung wurde persö     13. Ergänzende Befunde und/oder Hinweise zur erfolgten L     14. Die nächste LD-HRCT-Untersuchung ist anzubieten     Angaben                                                                                   | inlich und eingehend im Sinne der GOÄ Ziffer 34 besprochen.<br>LD-HRCT-Untersuchung wurden auf Satz IV vorgenommen.                                                                                                    | Ua ©Nein Falls ja, durch wen? ©durch mich (Arbetts<br>Ja, am ■Nein<br>©Ja ©Nein                                         | mediziner) ©durch den Radiologen                    |
|                                                                                                    | Ergänzende B                                                                                                    | efunde und/oder Hinweise zu folgenden Sätzen werden vorgenommen:                                                        |                                                     |
|                                                                                                    |                                                                                                    |                                                                                                    |                                                     |
| U Danne encideare                                                                                                    | -                                                                                                    | has Delifung au                                                                                                    |                                                     |
| U-Bogen speicnern                                                                                                    | Sat                                                                                                    |                                                                                                    |                                                     |
| Satz II<br>Untersuchungsbogen (Satz II) Versicherter: Dampf, Hanni<br>Gemäß Ihrer Angaben möchten Sie Ihre Untersuchungser,<br>Falls das nicht der Fall ist, überprüfen Sie beitte Ihre Angab                                                                                                    | gebnisse auf Satz II ergänzen.<br>en zu "Ergänzende Befunde" auf Satz I.                                                                                                    |                                                                                                    | Wardfinner T                                        |
| Beschwerdeanamnese                                                                                                    |                                                                                                    |                                                                                                    |                                                     |
| 5. Haben oder hatten Sie eine oder mehrere der nebenstehenden h                                                                                                    | Krankheiten? <ul> <li>a) Lungentuberkulose nein ja unbekannt</li> <li>b) Lungenentzindung nein ja unbekannt</li> <li>c) Rippenfellentzindung nein ja unbekannt</li> <li>d) jahrlich mehrfach Bronchiltis nein ja</li> <li>e) Ashma bronchiltis nein ja</li> <li>f) sonstige chroniche Erknankungen nein ja</li> </ul> | Jahr der Erkra<br>Jahr der Erkra<br>Jahr der Erkra<br>Jahr des B<br>Jahr des B<br>welche (ggl. Klartext):<br>Jahr des B | inkung:<br>inkung:<br>eginns:<br>eginns:<br>Jeginns |
| - 7a. Haben Sie Auswurf während mindestens                                                                                                    | ©nein ©ja                                                                                                    | Jahr des E                                                                                                    | Beginns                                             |
| dreier Monate im Janr?<br>7b. Hamoypsen?<br>8. Verspuren Sie in letzter Zeit anhaltende<br>Heiserkeit, Schluckbeschwerden,<br>Fremdkorgereightil im Halten in Jene Jappelefe ja Zgarren<br>Azarah Perkavarer (ein Backwart antercicht s. 20 Zesetten t                                                                       | ⊙nein ⊙ja<br>⊙nein ⊙ja                                                                                                    | Jahr des E                                                                                                    | Beginns                                             |
|                                                                                                    |                                                                                                    |                                                                                                    |                                                     |
| 10. Haben Sie in den letzten sachs Monaton                                                                                                    | Onein Da                                                                                                    | von (Jahr)<br>11-02 Zigareten/Tag<br>11-20 Zigareten/Tag<br>21-40 Zigareten/Tag<br>>40 Zigareten/Tag                    | bis (Jahr)                                          |
| an Gewicht abgenommen?<br>Kommentare zu Satz II                                                                                                    |                                                                                                    |                                                                                                    |                                                     |
|                                                                                                    |                                                                                                    |                                                                                                    |                                                     |
|                                                                                                    |                                                                                                    |                                                                                                    |                                                     |
| U-Bogen speicherm Satz II löschen                                                                                                    | Ohne Prüfung zu:<br>Satz I Satz III Satz IV                                                                                                    |                                                                                                    | prüfen und weiter                                   |

#### Satz III

| Satz III                                                                                                    |                                                                                     |                                              |                                                            |                                                                                                    |                                          |                              |                   |
|----------------------------------------------------------------------------------------------------|-------------------------------------------------------------------------------------|----------------------------------------------|------------------------------------------------------------|----------------------------------------------------------------------------------------------------|------------------------------------------|------------------------------|-------------------|
| Untersuchungsbogen (Satz III) Ver                                                                                                    | sicherter: Dampf, Hanni                                                             |                                              |                                                            |                                                                                                    |                                          |                              |                   |
| Gemäß Ihrer Angaben mochten Si<br>Falls das nicht der Fall ist, überpri                                                                                                    | e Inre Untersuchungsergebnisse auf Sat<br>ifen Sie bitte Ibre Angaben zu "Ergänzer  | iz III erganzen.<br>ode Befunde" auf Satz I. |                                                            |                                                                                                    |                                          |                              |                   |
| Befunde - Allgemein                                                                                                    | alen ale bitte inre Angaben zu Erganzei                                             | ide befunde auf satz i.                      |                                                            |                                                                                                    |                                          |                              |                   |
| Kanatitutian                                                                                                    |                                                                                     |                                              | - Indexes                                                  | athlationh                                                                                                    | - autoinat                               | and an                       |                   |
| Alla, Körperzustand                                                                                                    | Cout                                                                                |                                              | adipós                                                     | reduziert                                                                                                    | Ekachektisch                             | vorgealtert                  |                   |
| Wirbelsäule                                                                                                    | E.B.                                                                                | Brust                                        | Lenden                                                     | Kyphose                                                                                                    | Lordose                                  | Skoliose                     |                   |
| Thorax und Lungen                                                                                                    |                                                                                     |                                              |                                                            |                                                                                                    |                                          |                              |                   |
| Brustkorb                                                                                                    | Do B.                                                                               | Beweglichkeit                                | Nachschleppen                                              | Nachschleppen                                                                                                    | Deformität                               | Isonstiges                   |                   |
|                                                                                                    | -                                                                                   | eingeschränkt                                | links                                                      | rechts                                                                                                    |                                          | 100                          |                   |
| Atmung                                                                                                    | io.B.                                                                               | Dyspnoe in<br>Ruhe                           | Dyspnoe<br>bei Belastung                                   | Stridor                                                                                                    |                                          | Isonstiges                   |                   |
|                                                                                                    | Klopfschall rechts 0 B                                                              | gedämpft                                     | hypersonor                                                 | loben                                                                                                    | Mitte                                    | Unten                        |                   |
|                                                                                                    | links_o.B.                                                                          | gedämpft                                     | hypersonor                                                 | oben                                                                                                    | Mitte                                    | unten                        |                   |
|                                                                                                    | Atemgeräusch rechts 0.B.                                                            | bronchial                                    | verschärft                                                 | abgeschwächt                                                                                                    | Exspiration                              | sonstiges                    |                   |
|                                                                                                    | Bake D                                                                              | boostial                                     | Mille<br>Durana shi kati                                   | unten ab assethusischt                                                                                                  | Exercitation                             | Franctions                   |                   |
|                                                                                                    | IIIKS                                                                               | Doben                                        | Mite                                                       | Cunten                                                                                                    | verlängert                               | isonsuges                    |                   |
|                                                                                                    | Nebengeräusch rechts keine                                                          | Knisterrasseln                               | Sonstige RG                                                | in the second second second second second second second second second second second second second second second         | klingend                                 | Enicht                       |                   |
|                                                                                                    |                                                                                     |                                              |                                                            | -                                                                                                    |                                          | klingend                     |                   |
|                                                                                                    | and Theres                                                                          | Giemen/Brummen                               | Reiben                                                     | lilloben                                                                                                    | Mitte                                    | lunten                       |                   |
|                                                                                                    | anks serie                                                                          | Knistenassem                                 | Isonsage RG                                                |                                                                                                    | Kingend                                  | klingend                     |                   |
|                                                                                                    |                                                                                     | Giemen/Brummen                               | Reiben                                                     | loben                                                                                                    | Mitte                                    | Dunten                       |                   |
| Herz und Kreislauf                                                                                                    |                                                                                     |                                              |                                                            |                                                                                                    |                                          |                              |                   |
| Herztöne                                                                                                    | 0.B.                                                                                | Herzgeräusche                                |                                                            |                                                                                                    | sonstiges                                |                              |                   |
| Herzaktion                                                                                                    | Elo.B.                                                                              | Extrasystolen                                | Rythmusstörungen                                           |                                                                                                    | Esonstiges                               |                              |                   |
| Messergebnisse                                                                                                    |                                                                                     |                                              |                                                            |                                                                                                    |                                          |                              |                   |
| Untersuchungsdatum:                                                                                                    |                                                                                     |                                              |                                                            |                                                                                                    |                                          |                              |                   |
| Größe (in cm)                                                                                                    |                                                                                     |                                              | Herzfrequ                                                  | ienz/min.                                                                                                    |                                          |                              |                   |
| Gewicht (in kg) halbbekleidet                                                                                                    |                                                                                     |                                              | Blutdruck                                                  | mm Hg. sitzend, rechter Arm                                                                                             | systoliach:                              | dia                          | astolisch         |
| Lungenfunktion (BTPS) Vitalkapazität                                                                                                    | (VC) Soll nach EGKS (in Litern)                                                     |                                              | Der VC-So                                                  | oll-Wert wird vom System automatisch ber                                                                                | echnet und eingetragen, wenn alle erfori | derlichen Angaben vorliegen. | astensen          |
|                                                                                                    |                                                                                     | OVK nicht beurteilb                          | ar oder Technik 🧕 VK beurteilbar                           |                                                                                                    |                                          |                              |                   |
|                                                                                                    |                                                                                     | 1. Messung                                   | 2. Messur                                                  | 90                                                                                                    | 3. Messung                               |                              |                   |
| Vitalkapazität (in Litern)                                                                                                    |                                                                                     | 1                                            |                                                            |                                                                                                    | 142                                      |                              |                   |
| Atemstoswerte/Sek. (FEV 1) Messwer                                                                                                    | rte (in Litern/Sek.)                                                                |                                              | - M.                                                       |                                                                                                    | - M2                                     |                              |                   |
| FEV1MAX / VCMax (in %)                                                                                                    |                                                                                     |                                              |                                                            |                                                                                                    |                                          |                              |                   |
| Beurteilung der Ventilation                                                                                                    |                                                                                     | normal obstrukt                              | tiv Erestriktiv                                            |                                                                                                    |                                          |                              |                   |
| Kommentare zu Satz III                                                                                                    |                                                                                     |                                              |                                                            |                                                                                                    |                                          |                              |                   |
|                                                                                                    |                                                                                     |                                              |                                                            |                                                                                                    |                                          |                              |                   |
|                                                                                                    |                                                                                     |                                              |                                                            |                                                                                                    |                                          |                              |                   |
|                                                                                                    |                                                                                     |                                              |                                                            |                                                                                                    |                                          |                              |                   |
| 1                                                                                                    | 7                                                                                   |                                              |                                                            |                                                                                                    |                                          |                              |                   |
| U-Bogen speichern Satz III loschen                                                                                                    |                                                                                     | On                                           | ne Prutung zu:                                             |                                                                                                    |                                          | P                            | oruten und weiter |
| 10                                                                                                    |                                                                                     | Sdizi                                        | Sdt2 II Sdt2 IV                                            |                                                                                                    |                                          |                              |                   |
|                                                                                                    |                                                                                     |                                              |                                                            |                                                                                                    |                                          |                              |                   |
| o / n/                                                                                                    |                                                                                     |                                              |                                                            |                                                                                                    |                                          |                              |                   |
| Satz IV                                                                                                    |                                                                                     |                                              |                                                            |                                                                                                    |                                          |                              |                   |
| Untersuchungsbogen (Satz IV) versicherter: Dampf, Hanni                                                                                                    |                                                                                     |                                              |                                                            |                                                                                                    |                                          |                              |                   |
| bk beideung (                                                                                                    |                                                                                     |                                              |                                                            |                                                                                                    |                                          |                              |                   |
| Change Betreetenseung                                                                                                    |                                                                                     |                                              |                                                            |                                                                                                    |                                          |                              |                   |
| Venchimmeng in Assessed (K.W. 412)                                                                                                    |                                                                                     | Approximation for the                        | Anna Brite atta                                            |                                                                                                    |                                          |                              |                   |
|                                                                                                    |                                                                                     | ASDeSterusscrites (1962)                     | relion des Roperteris, Bauchtelis des Percards (MAN, 2106) |                                                                                                    |                                          |                              |                   |
| Burelges                                                                                                    |                                                                                     |                                              |                                                            |                                                                                                    |                                          |                              |                   |
| 1. Beauryspanisch wurde am durchgeführt.                                                                                                    |                                                                                     |                                              |                                                            |                                                                                                    | 0.0                                      |                              |                   |
| 2 Aufgrund die Nüher erhobernen und heute bestätigten Anermesien :                                                                                                    | aind die Drachluzakrierien fürste Emplehlung zur Teilnehme am "DHRCT Programm erfüh |                                              |                                                            |                                                                                                    | O <sub>a</sub> O <sub>se</sub>           |                              |                   |
| A De l'éle Vesichere wule ber del Nuter uni de Railer de L                                                                                                    | n an useeu rengamm antenne. A sa paurateri                                          |                                              |                                                            |                                                                                                    | 0.0.                                     |                              |                   |
| 5. Lessen gyf, bereits bekannte oder gyf, heute hespesielle Desund                                                                                                    | retailingen ane Talname an de UDHROT-Unexuchurg with arguing escheren?              |                                              |                                                            |                                                                                                    | O <sub>A</sub> O <sub>NO</sub>           |                              |                   |
|                                                                                                    |                                                                                     |                                              |                                                            |                                                                                                    |                                          |                              |                   |
| <ol> <li>Ea wyste auf die gesunstheillichen Raiken des Rauchers hingeni</li> </ol>                                                                                                    | esen und auf schendere Raucheentwichnungspragenme aufmeisen gemecht.                |                                              |                                                            |                                                                                                    | 0.0.                                     |                              |                   |
| (Learning ( Constant)                                                                                                    |                                                                                     |                                              |                                                            |                                                                                                    |                                          |                              |                   |
|                                                                                                    |                                                                                     |                                              |                                                            |                                                                                                    | 0.0-                                     |                              |                   |
| Ene "Dervelsung" er der Radiologen sum LDHRCT wurde stage                                                                                                    | and.                                                                                |                                              |                                                            |                                                                                                    | 0.0.                                     |                              |                   |
| 8. Ein Austruck stesses Bestungs- und Dokumentationsbogens wurd                                                                                                    | a augustaray.                                                                       |                                              |                                                            |                                                                                                    | <b>—</b>                                 |                              |                   |
| 10. Sullen den malassel / der malastelln eiwage Befunde aus diese<br>Wenn ja, otte Name und Anschrift des Asses / der Astin eintragen                                                                                                    | Colescolury Service) vester 1                                                       |                                              |                                                            |                                                                                                    | O <sub>a</sub> O <sub>ee</sub>           |                              |                   |
|                                                                                                    |                                                                                     |                                              |                                                            |                                                                                                    |                                          |                              |                   |
| CT-Geftand                                                                                                    |                                                                                     | 0                                            |                                                            | 0                                                                                                    |                                          |                              |                   |
| 11. Biolosen Biul/Specifies wurden algenommen<br>12. Das Egatima der "Diellich Untersuchung wurde persönlich und                                                                                                    | engehand im Einne der GGA 2/Re 24 seepschen.                                        |                                              | n Resalt                                                   | ch ver? Wasch vich (Aberbrießlich) Wasch zer Reforgen                                                                   |                                          |                              |                   |
| 13. Egérzence Setunde unsider Hinkelse au ethigten LDHRCT-U                                                                                                    | intersucturg wurden suf Eats IV vogenommen.                                         | 0                                            | la Over                                                    |                                                                                                    |                                          |                              |                   |
| A Derecter (DHRCT-cheschung is erworen                                                                                                    |                                                                                     |                                              |                                                            |                                                                                                    |                                          |                              |                   |
|                                                                                                    |                                                                                     |                                              | Egitatros Estores Unicos Hrustes a togenor Estar sed       | en logenommen:                                                                                                    |                                          |                              |                   |
| Anthene beacheriging like das Unterschungsergennte (des tells                                                                                                    | 2                                                                                   |                                              |                                                            |                                                                                                    |                                          |                              |                   |
| Tel aine Zuellaeurlatung artantartisht 🖉 nam 🔘 p                                                                                                    |                                                                                     |                                              | Ourshpettinte bzw. veranies                                | ale Zusalzenlerustungen                                                                                                 |                                          |                              |                   |
|                                                                                                    |                                                                                     |                                              | K11 Boo plath amopian                                      | is (Sectioning de Internation Section to de Astronyouter<br>In Sectioning de Associet und matter Sectionalité und des A | enole:<br>enveyviersenes:                |                              |                   |
|                                                                                                    |                                                                                     |                                              | 615 Unesuchung ser 00                                      | Officionalepetiti: when En Annugmethole                                                                                 |                                          |                              |                   |
|                                                                                                    |                                                                                     |                                              | \$137 Bucklogane Classe                                    | the gageterienters ensummation liveschuck und Durchwuchung en-                                                          | in mehrenen Ebenen                       |                              |                   |
|                                                                                                    |                                                                                     |                                              | 5371 Eg. Computerset                                       | e rangesete in Heal anoster Transferetith<br>Tomographistis mit min, einer austes, Dere G. B. sei vightfeseriation fac  | nna -                                    |                              |                   |
|                                                                                                    |                                                                                     |                                              | A177 Zuechieg für compu                                    | regezikaria Arayas - enschilebildi spezieli rachtigenze 10-Record                                                       | utor                                     |                              |                   |
|                                                                                                    |                                                                                     |                                              | Regrindung zur medicinische                                | en Nativendigkeit der Hatisahine                                                                                        |                                          |                              |                   |
|                                                                                                    |                                                                                     |                                              |                                                            |                                                                                                    |                                          |                              |                   |
|                                                                                                    |                                                                                     |                                              |                                                            |                                                                                                    |                                          |                              |                   |
| Land Hogen<br>Mill 1. AV De Serverungen verden auf lats fri Judarmengsfrast                                                                                                    | Market.                                                                             |                                              |                                                            | . 41                                                                                                    |                                          |                              |                   |
| State 1 - gen<br>Ball S. M. Die Bereckungen weden auf best // Judenmengeheut<br>Beiter die Staten ungen der beiter bestehenden des bestehen<br>Berechtungsen die State                                                                                                    | an O a O ann                                                                        |                                              |                                                            | .0                                                                                                    |                                          |                              |                   |
| promotionpail<br>Into J. M. Ste Bronkurgen weiter auf 161 V austronomparter<br>Inter 44 Americanya mit som som til Sternardskappadelige som til<br>Sternardsgert an Mit                                                                                                    | an O ano                                                                            |                                              |                                                            |                                                                                                    |                                          |                              |                   |
| Marat Legan<br>Mill J. N. Die Benerungen samer auf der V. Ausschagunde<br>Meren Benerungen ein beiter<br>Meren und der Stehen Mahagunde samer<br>Benerungen ein Mit                                                                                                    | nanona<br>Dan Dan<br>                                                               |                                              |                                                            |                                                                                                    |                                          |                              |                   |
| Alexistence<br>Mid. F. D. Britmanuparater M Star V Jacrospheri<br>Starter and Starter Age and Starter Age and<br>Starter and Starter and Starter Age and Starter<br>Starter and Starter and Starter Age and Starter<br>N Starter and Starter Age and Starter Age and Starter<br>N                                                                                                    | -0.0                                                                                |                                              |                                                            |                                                                                                    |                                          |                              |                   |
| Management<br>Mar A. Station and provide the fully Conservations<br>Mark A Stationary in Mark<br>Management Mark<br>Market Mark Mark Mark Mark Mark Mark<br>Mark Mark Mark Mark Mark Mark Mark Mark                                                                                                    | -0.0<br>                                                                            |                                              |                                                            |                                                                                                    |                                          |                              |                   |
| Newtonyst MAX 1 - Dis Americanys series to first or submaningement MAX 2 - Dis Americanys extension and an estimation of the original and an estimate of the original and an estimate of the o | a<br>a<br>a                                                                         |                                              | One Priday ar                                              |                                                                                                    |                                          |                              | L-fuger ascratch  |

Der U-Bogen (neu) kann jederzeit zwischengespeichert oder aber abgeschlossen werden.

Wurde der U-Bogen abgeschlossen und wollen Sie diesen trotzdem ansehen, prüfen oder ändern, klicken Sie bitte erneut im Aktionsfenster auf die Schaltfläche "U-Bogen (neu)".

Sie erhalten folgende Auswahlmöglichkeiten:

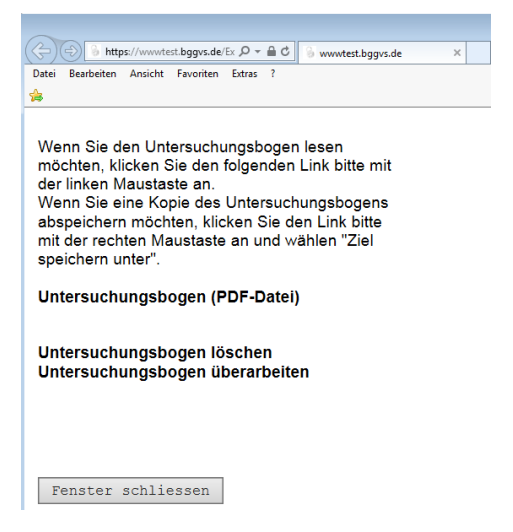

#### 3.2.3 Radiologische Einrichtung suchen und beauftragen

Im Aktionsfenster können Sie über die Option "Radiologen suchen" eine radiologische Einrichtung finden (es reicht die Eingabe der ersten Ziffer der PLZ als Minimaleingabe). In der folgenden Trefferliste können Sie bei Bedarf sofort den Service eines "Anschreibens an die Radiologie" nutzen.

**Achtung!** Nur die dort tagesaktuell angezeigten radiologischen Einrichtungen dürfen mit der LD-HRCT-Untersuchung beauftragt werden.

Sollten Sie hier die radiologische Institution, mit der Sie zusammenarbeiten bzw. zusammenarbeiten möchten, nicht finden, kann von uns eine Aufnahme in die Auswahlliste geprüft werden. Dazu muss sich die radiologische Einrichtung zunächst bei uns anmelden (registrieren) und einige Fragen zum CT-Gerätetyp und zur Durchführung der Untersuchung etc. beantworten.

Eine Registrierung ist auf unserer Internetseite unter folgendem Link möglich:

https://gvs.bgetem.de/erweitertes-vorsorgeangebot-zur-frueherkennung-von-lungenkrebs/erfassungder-radiologischen-einrichtungen

| 🕘 Bitte die gewünscht                                     | e Aktion auswählen - Mozil                                      | la Firefox                   |                     |          |            |
|-----------------------------------------------------------|-----------------------------------------------------------------|------------------------------|---------------------|----------|------------|
| 🛈 陷 https://wwwte                                         | est. <b>bggvs.de</b> /ExtraOAV/BK/a                             | auftragbk.nsf/aktionUVL?oper | form&ID=UVLDHRCT_19 |          |            |
| Bitte die gewünschte A<br>Name:<br>BK-AZ<br>Geburtsdatum: | Aktion auswählen<br>Testfallschleuterman<br>az123<br>11.11.1980 | nn, GA-ausGVS                |                     |          |            |
| Digitale Akte                                             | / Vorbefunde                                                    |                              |                     |          |            |
| U-Boger                                                   | ı (neu)                                                         |                              |                     |          |            |
| Auftrag R                                                 | adiologie                                                       |                              |                     |          |            |
| Biod                                                      | aten                                                            | Auftrag abschliessen         |                     |          |            |
| Fachrichtung                                              | Name                                                            | Or                           | t oder PLZ          |          |            |
| Radiologen                                                | •                                                               | 45                           | 5                   | Suchen   |            |
| Gutachter / Radiologen                                    |                                                                 |                              |                     |          |            |
| ρφ                                                        |                                                                 | Seite 1 von 1                | P> = ⊨1 10 <b>▼</b> |          | Zeige 1    |
| Name 🕈                                                    |                                                                 | Ort                          | Fachrichtung        | Quelle v |            |
| Knappschaftskrankenhaus Recklingh                         | ausen Klinikum Vest GmbH45657 Recklingha                        | ausen                        | Radiologe           | Portal   | Anschreibe |
| φQ                                                        |                                                                 | seite 1 von 1                | E E 10 V            |          | Zeige 1    |

Über den Button "Auftrag Radiologie" im Aktionsfenster erzeugen Sie dann die **Einmal-Zugangsdaten** für die zu beauftragende Radiologie. Zusammen mit dem Anschreiben wird diese Kennung an die radiologische Einrichtung gesandt. Die Radiologie wiederum bearbeitet dann über diese Kennung den LD-HRCT-Auftrag und übermittelt Ihnen nach Abschluss die Daten ins Portal sowie den schriftlichen Befund und den Datenträger per Post.

**TIPP:** Zum Zeitpunkt des Auftrags an den Radiologen sollten die Daten zur körperlichen Untersuchung, insbesondere die Körpergröße und das Gewicht des Versicherten, bereits im Untersuchungsbogen eingetragen sein. Den Entwurf des Untersuchungsbogens kann der Radiologe im Portal einsehen. Dies ist notwendig, damit das richtige CT-Protokoll in Bezug auf den Habitus des Versicherten (BMI-Gruppe) angewendet werden kann.

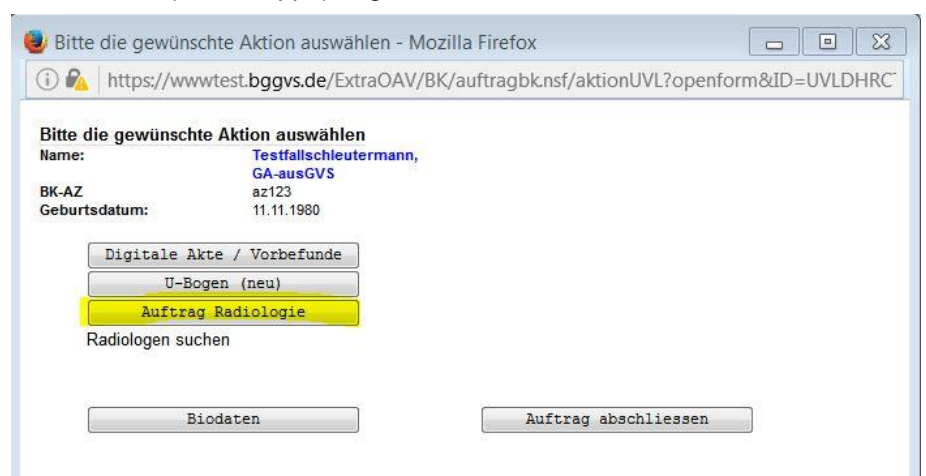

Im folgenden Fenster können Sie über den Klick auf den Kasten "Kennwortschreiben" das PDF-Dokument zum Ausdruck aufrufen.

| Auftragsvergabe            |                                                    |  |
|----------------------------|----------------------------------------------------|--|
| Ihre Meldung wurde GVS übe | rmittelt.                                          |  |
| Mit dem Kennwortschreib    | n kann der Untersuchungsauftrag bearbeitet werden. |  |

Im Aktionsfenster sehen Sie nun Einträge zum Datum und zum Status des von Ihnen erteilten Auftrags an die Radiologie.

Außerdem können Sie hier einen Nachdruck des Kennwortschreibens tätigen (aber nur so lange der Status auf "Neu" steht).

| Bitte die gewünscht                                             | e Aktion auswählen - Mozilla Firefox                                   |             |
|-----------------------------------------------------------------|------------------------------------------------------------------------|-------------|
| 🗊 🗞   https://wwwte                                             | st. <b>bggvs.de</b> /ExtraOAV/BK/auftragbk.nsf/aktionUVL?openform&ID=U | JVLDHRCT_19 |
| Bitte die gewünschte /                                          | ktion auswählen                                                        |             |
| lame:<br>3K-AZ<br>Geburtsdatum:                                 | Testfallschleutermann, GA-ausGVS<br>az123<br>11.11.1980                |             |
| Digitale Akte                                                   | / Vorbefunde                                                           |             |
| U-Boger                                                         | (neu)                                                                  |             |
| Auftrag R                                                       | adiologie                                                              |             |
| Radiologen sucher<br>Datum 30.01.2017, Sta<br>Kennwortschreiber | tus: Neu,                                                              |             |
| Unterauftrag storni                                             | eren                                                                   |             |
| Biod                                                            | Auftrag abschliessen                                                   |             |

Sollte es einmal notwendig werden einen Auftrag zu stornieren, können Sie dies, abhängig vom Bearbeitungsstatus, im Aktionsfenster unter dem Link "Unterauftrag stornieren" tun.

Auch dies wird Ihnen in der "Historie" angezeigt.

| Bitte die gewünschte Ak                                               | tion auswählen - Mozilla Firefox 📃 🗉 🐹                              |
|-----------------------------------------------------------------------|---------------------------------------------------------------------|
| (i) 🗞 https://www.test.b                                              | ggvs.de/ExtraOAV/BK/auftragbk.nsf/aktionUVL?openform&ID=UVLDHRCT_19 |
| Bitte die gewünschte Aktio                                            | n auswählen                                                         |
| Name:<br>BK-AZ<br>Geburtsdatum:                                       | Testfallschleutermann, GA-ausGVS<br>az123<br>11.11.1980             |
| Digitale Akte / V                                                     | orbefunde                                                           |
| U-Bogen (ne                                                           | ·u)                                                                 |
| Auftrag Radio                                                         | logie                                                               |
| Radiologen suchen<br>Datum 30.01.2017, Status: M<br>Kennwortschreiben | leu,                                                                |
| Unterauftrag stornieren                                               |                                                                     |
| Biodaten                                                              | Auftrag abschliessen                                                |

Falls nach der ersten LD-HRCT eine vorgezogene CT-Kontrolle gem. NCCN-Leitlinien angezeigt ist (s. Befunde der radiologischen Einrichtung), können hier über den gleichen Ablauf bis zu insgesamt 3 Radiologieaufträge getätigt werden. Spätestens nach der zweiten CT-Kontrolle muss ein Jahrestermin festgelegt werden. Bei weiterhin unklarer Befundlage (Tumorverdacht) ist dann ggf. die Vorstellung im Tumorboard eines zertifizierten Lungenkrebszentrums zur Beratung über das weitere Vorgehen und Festlegung des nächsten Vorsorgetermins zu veranlassen (s. hierzu auch das OP-Handbuch unter Kapitel 3.5.4.1 ff)!

#### 3.2.4 Biodaten

Biodaten werden in Form von Blut- und/oder Speichelproben gewonnen.

Derzeit erfolgt die Abnahme allerdings nur in ausgewählten Zentren.

Die Koordinierung (z. B. Ausstattung mit Proben-Sets, Zentrifuge, Kühlschrank usw.) erfolgt ausschließlich über das Institut für Prävention und Arbeitsmedizin in Bochum (IPA).

## Nur wenn das IPA Sie entsprechend instruiert und ausgestattet hat, ist eine Bioprobenentnahme vorzunehmen.

#### 3.2.5 Auftrag abschließen

Mit Betätigung dieser Schaltfläche wird nochmals alles geprüft und ggf. final abgespeichert und zur Datenübermittlung an den UV-Träger/GVS vorgemerkt.

Die Datenübermittlung läuft in der Regel am Abend des selben Tages. Solange könnte der Fall nochmals in Bearbeitung genommen werden um ggf. Änderungen vorzunehmen.

<u>Achtung!</u> Der Auftrag darf unter keinen Umständen abgeschlossen werden, wenn innerhalb des gleichen Untersuchungszyklus noch eine Kontroll-CT aussteht! Die Kontroll-CT muss durch Sie in Form eines erneuten Auftrags (Kennwortschreiben) an die Radiologie realisiert werden (s. auch Punkt 6 - FAQs).

### 3.3 Untersuchungsaufträge ablehnen oder zurücksetzen

In der Rubrik "neu" können Sie Aufträge ablehnen, indem Sie den entsprechenden Fall anhaken und den Button "gewählte Aufträge ablehnen" anklicken. Sie werden dann noch aufgefordert einen Ablehnungsgrund einzugeben.

Nach der Ablehnung ist der Fall nicht mehr im Vorsorge-Portal ersichtlich und unwiederbringlich entfernt!

| Home                       |                                                                                                    |        |                            |                       |                     |  |
|----------------------------|----------------------------------------------------------------------------------------------------|--------|----------------------------|-----------------------|---------------------|--|
| Aufträge                   |                                                                                                    |        |                            |                       |                     |  |
| Zweitbeurteilungen         | Neue Aufträge LV-Nr: COODED TO THE TO THE TO THE TO THE TOTAL STATE                                                |        |                            |                       |                     |  |
| ILO-/ICOERD-Klassifikation |                                                                                                    |        |                            |                       |                     |  |
| Früherkennung              | Zur Bearbeitung bitte Untersuchungstermin/Uhrzeit einfragen und anschließend das Feld mit der TAB-Taste verlassen. |        |                            |                       |                     |  |
| Früherkennung BK 4103      | Auftrags-                                                                                                    |        |                            |                       | Indiv. <sup>2</sup> |  |
| (UVT)                      | datum A                                                                                                    | UV-T 🗘 | Name, GebDatum 🇢           | U-Art 🕈               | Status A            |  |
| neu                        | uatum 👻                                                                                                    |        |                            |                       | status •            |  |
| in Bearbeitung             | gewählte Aufträge ablehnen                                                                                         |        |                            |                       |                     |  |
| abgeschlossen              |                                                                                                    | 402.04 | Mustamore 0.04.04.4050     | Erüherkennung I DUDCT |                     |  |
| Radiologen suchen          | 09.02.2017                                                                                                    | 102_01 | Mustermann, C 01.01.1952 🖴 | Fruherkenhung LDHKC1  | -                   |  |
| Persönliche Kontaktdaten   | gewählte Aufträge ablehnen                                                                                         |        |                            |                       |                     |  |
| Mein Profil                |                                                                                                    |        |                            |                       |                     |  |
| Berechtigungen             |                                                                                                    |        |                            |                       |                     |  |
| Logout                     |                                                                                                    |        |                            |                       |                     |  |

In der Rubrik "in Bearbeitung" können Sie Aufträge zurücksetzen, indem Sie den entsprechenden Fall anhaken und den Button "gewählte Aufträge zurücksetzen" anklicken. Über einen Hinweis werden Sie noch darüber informiert, dass ggf. offene Unteraufträge (hier: Überweisung/Kennung an den Radiologen) weiterhin gültig sind und diese explizit im Aktionsfenster storniert werden müssen (s. Punkt 3.2.3).

| Home                               |                                                                      |                                                      |         |                                     |                      |                     |  |  |
|------------------------------------|----------------------------------------------------------------------|------------------------------------------------------|---------|-------------------------------------|----------------------|---------------------|--|--|
| Aufträge                           |                                                                      |                                                      |         |                                     |                      |                     |  |  |
| Zweitbeurteilungen                 | Aufträge in Bearbeitung LV-Nr: 00001111 D. 2.14 D. in the difference |                                                      |         |                                     |                      |                     |  |  |
| ILO-/ICOERD-Klassifikation         |                                                                      |                                                      |         |                                     |                      |                     |  |  |
| Früherkennung                      | Zur Bea                                                              | Zur Bearbeitung bitte entsprechende Zeile anklicken. |         |                                     |                      |                     |  |  |
| Früherkennung BK 4103              |                                                                      | Auftrags-                                            |         |                                     |                      | Indiv. <sup>©</sup> |  |  |
| (001)                              |                                                                      | datum 🖨                                              | UV-T 🕈  | Name, GebDatum 🗢                    | U-Art 🗢              | Status 🗢            |  |  |
| in Bearbeitung                     |                                                                      | gewählte Aufträge zurücksetzen                       |         |                                     |                      |                     |  |  |
| abgeschlossen<br>Radiologen suchen |                                                                      | 31.01.2017                                           | 108_01  | Muster, Manfred 18.02.1935 🔤        | Früherkennung LDHRCT | -                   |  |  |
| Persönliche Kontaktdaten           |                                                                      | 01.02.2017                                           | 200_01  | Schleutermann, Natalie 01.02.1967 🕾 | Früherkennung LDHRCT | -                   |  |  |
| Mein Profil                        |                                                                      | 09.02.2017                                           | 100_01  | Mustermann, E 01.01.1954 🛤          | Früherkennung LDHRCT | -                   |  |  |
| Berechtigungen                     |                                                                      | 09.02.2017                                           | 100_01  | Mustermann, E 01.01.1954 🕾          | Früherkennung LDHRCT | -                   |  |  |
|                                    |                                                                      | 09.02.2017                                           | 100_01  | Mustermann, E 01.01.1954 🕾          | Früherkennung LDHRCT | -                   |  |  |
| 1                                  |                                                                      | gewählte Aufträge zurüc                              | ksetzen | 1                                   | I                    |                     |  |  |

### 4 Persönliche Kontaktdaten

|                      | Sind diese Angaben zutreffend?                                                                                                    |                                         |
|----------------------|----------------------------------------------------------------------------------------------------|-----------------------------------------|
| е                    |                                                                                                    |                                         |
| äge                  | Persönliche Arztkennung und Anschrift lauten:                                                                                                    |                                         |
| tbeurteilungen       | Persönliche Arztkennung:                                                                                                    |                                         |
| erkennung            | Anrede und Titel:                                                                                                    | Herr Dr.                                |
| erkennung BK 4103    | Name1 / Nachname:                                                                                                    |                                         |
| <u> </u>             | Name2 / Vorname:                                                                                                    |                                         |
| önliche Kontaktdaten | Name3 / Namenszusatz (z.B. "von"):                                                                                                    |                                         |
| chtigungen           | Namensergänzung1:                                                                                                    |                                         |
| ut                   | Namensergänzung2:                                                                                                    |                                         |
|                      | PLZ/Ort:                                                                                                    | 17 42 Part                              |
|                      | Strasse/Hausnummer:                                                                                                    | Ttalaty 1                               |
|                      | E-Mail:                                                                                                    |                                         |
|                      | Fax-Nummer:                                                                                                    |                                         |
|                      | Telefonnummer:                                                                                                    | A                                       |
|                      | Name des Kreditinstituts                                                                                                    | -1 in_Enough                            |
|                      | IBAN:                                                                                                    |                                         |
|                      | BIC:                                                                                                    | 1 ** 3 ND E 1 NOT                       |
|                      | Kontoinhaber:                                                                                                    |                                         |
|                      | Umsatzsteuernummer:                                                                                                    | ****::::::::::::::::::::::::::::::::::: |
|                      | Bei den mit * gekennzeichneten Feldern handelt es sich um Pflichtfelder.<br>Die grau hinterlegten Felder können im Vorsorgeportal nicht geändert werden.<br>Teilen Sie Namens- / Adressenänderungen der GVS schriftlich oder per E-Mail mit |                                         |

Nur weiß hinterlegte Datenfelder können von Ihnen direkt geändert werden. Zu ändernde Daten in grau hinterlegten Feldern melden Sie bitte direkt an die GVS Augsburg.

### **5** Sonstiges

### 6 FAQs

#### Wie werden die ärztlichen Leistungen im erweiterten Vorsorgeangebot abgerechnet?

Für die Vergütung ärztlicher Leistungen im erweiterten Vorsorgeangebot sind folgende Gebühren vorgesehen:

| - | Erörterung und Beratung "Nutzen und Risiken der CT-Untersuchung"                                                                                                    | 50,00 EUR |
|---|----------------------------------------------------------------------------------------------------|-----------|
| - | Erörterung und Beratung vorgezogene CT-Kontrolle (nur bei vorangegangener Erstberatung)                                                                                                    | 33,32 EUR |
| - | Befund- und Dokumentationsbogen (Satz I-IV) inklusive Organisations-<br>aufwand – auch für Bearbeitung elektronisches Vorsorge-Portal<br>(Einladung/en, Telefonate, Porto, Ausdruck, Bescheinigungen – | 27,08 EUR |
| - | Eingehende Befunderörterung bei lebensverändernder oder lebensbe-<br>drohender Erkrankung (persönliches Beratungsgespräch)                                                                             | 17,49 EUR |

Alle anderen Leistungen (z. B. körperliche Untersuchung, Lungenfunktion inklusive Flußvolumenkurve) rechnen Sie nach den üblichen Gebührensätzen der UV-GOÄ ab.

Bitte schicken Sie Ihre Rechnung <u>direkt</u> an den jeweiligen Auftraggeber (BG oder UK) der Beratung / Untersuchung im Rahmen des erweiterten Vorsorgeangebots. Die GVS übernimmt keinerlei Kosten, sofern eine Beauftragung durch einen UV-Träger erfolgte.